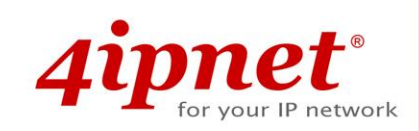

# Quick Installation Guide

OWL530 v1.00 Outdoor Access Point/Bridge/CPE

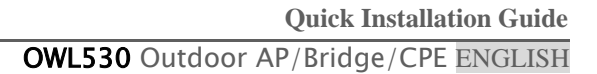

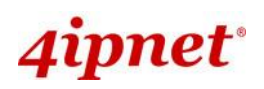

# **Copyright Notice**

This document is protected by USA copyright laws and other laws. Besides, the document is the property of 4IPNET, INC. You may not copy, reproduce, distribute, publish, display, perform, or modify any part of this publication in any form or by any means without prior written permission from 4IPNET, INC. You may not alter or remove any copyright or other notice from copies of the content. All other brand and product names are claimed or registered marks of their respective companies or organizations.

All rights reserved.

To download up-to-date version, please visit <u>www.4ipnet.com</u>.

i

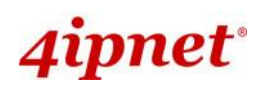

## FCC CAUTION

This equipment has been tested and proven to comply with the limits for a class B digital device, pursuant to part 15 of the FCC Rules. These limits are designed to provide reasonable protection against harmful interference in a residential installation. This equipment generates uses and can radiate radio frequency energy and, if not installed and used in accordance with the instructions, may cause harmful interference to radio communications. However, there is no guarantee that interference will not occur in a particular installation. If this equipment does cause harmful interference to radio or television reception, which can be determined by turning the equipment off and on, the user is encouraged to try to correct the interference by one or more of the following measures:

- ---Reorient or relocate the receiving antenna.
- ---Increase the separation between the equipment and receiver.
- ---Connect the equipment into an outlet on a circuit different from that to which the receiver is connected.
- ---Consult the dealer or an experienced radio/TV technician for help.

The device contains a low power transmitter which will send out Radio Frequency (RF) signal when transmitting. This equipment complies with FCC RF radiation exposure limits set forth for an uncontrolled environment. This equipment should be installed and operated with a minimum distance of 20 centimeters between the radiator and your body.

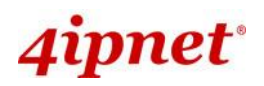

## **CE CAUTION**

## Declaration of Conformity with Regard to the 1999/5/EC (R&TTE Directive) for European Community, Switzerland, Norway, Iceland, and Liechtenstein

#### Model: OWL530

For 2.4 GHz radios, the device has been tested and passed the requirements of the following standards, and hence fulfills the EMC and safety requirements of R&TTE Directive within the CE marking requirement.

- Radio: EN 300.328:
- Radio: EN 50392
- EMC: EN 301.489-1, EN 301.489-17,
- EMC: EN 55022 Class B, EN 55024:+ A1 + A2 including the followings:

EN 61000-3-2, EN 61000-3-3. EN 61000-4-2, EN 61000-4-3, EN 61000-4-4, EN 61000-4-5, EN 61000-4-6, EN 61000-4-11

• Safety: EN 60950-1 + A11,

#### **Caution:**

This declaration is only valid for configurations (combinations of software, firmware, and hardware) provided and supported by 4ipnet Inc. The use of software or firmware not provided and supported by 4ipnet Inc. may result in the equipment no longer being compliant with the regulatory requirements.

European standards dictate maximum radiated transmit power of 100mW EIRP and frequency range 2.400-2.4835 GHz. This equipment is intended to be used in all EU and EFTA countries. Outdoor use may be restricted to certain frequencies and/or may require a license for operation. Contact your local regulatory authority for compliance.

#### **Taiwan NCC Statement**

| 根據 NCC 低功率電波輻射性電機管理辦法 規定:              |                                                                                                    |  |  |  |  |  |
|----------------------------------------|----------------------------------------------------------------------------------------------------|--|--|--|--|--|
| 第十二條                                   | 經型式認證合格之低功率射頻電機,非經許可,公司、商號或使用者均不得擅自變更頻率、加大功率或<br>變更原設計之特性及功能。                                                                   |  |  |  |  |  |
| 第十四條                                   | 低功率射頻電機之使用不得影響飛航安全及干擾合法通信;經發現有干擾現象時應立即停用,並改善至<br>無干擾時方得繼續使用。<br>前項合法通信,指依電信法規定作業之無線電通信。<br>低功率射頻電機須忍受合法通信或工業、科學及醫療用電波輻射性電機設備之擾。 |  |  |  |  |  |
| 在 5.25 ~ 5.35 秭赫頻帶內操作之無線資訊傳輸設備,限於室內使用。 |                                                                                                    |  |  |  |  |  |

# 4ipnet<sup>®</sup>

### Preface

The 802.11 n/a/b/g compliant **OWL530** is an Outdoor AP/Bridge/CPE device that can be used for multiple purposes. It can be deployed as a traditional fixed wireless Access Point (AP) or it can be used as a Customer Premises Equipment (CPE) that connects to the outdoor wireless network of Wireless Internet Service Provider (WISP).

Capsulated in weather-proof IP68 metal chassis and powered by 802.3af/at PoE, OWL530 comes in a small footprint for pole-/wall-mount unit that meets most rough outdoor environment for continuously providing outdoor clients' accesses or wireless bridge to a peer node or surveillance device via 11n wireless connection.

When OWL530 operates in CPE mode, it acts as a wireless modem, connecting wirelessly to the Internet upstream while serving broadband connection to client devices downstream. This mode is ideal in many WISP solutions, where last-mile connectivity often involves serving high-speed Internet to locations where physical cabling is impossible.

This Quick Installation Guide (including FAQ Instruction Guide) provides instructions for getting started with OWL530.

## **Package Contents**

- 1. 4ipnet OWL530 x 1
- 2. Ground Cable x 1
- 3. Quick Installation Guide (QIG) x 1
- Power Sourcing Equipment (PSE) with AC cable x 1 (Optional)
- 5. Mounting Kit x 1

*It is recommended to keep the original packing material for possible future shipment when repair or maintenance is required. Any returned product should be packed in its original packaging to prevent damage during delivery.* 

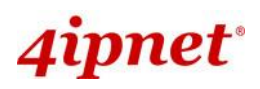

# Quick Installation Guide OWL530 Outdoor AP/Bridge/CPE ENGLISH

# System Overview

## **OWL530**

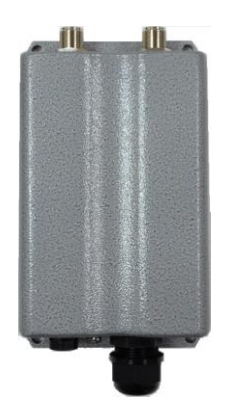

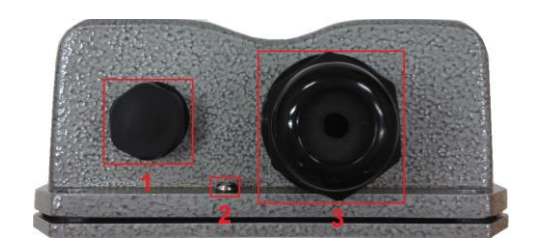

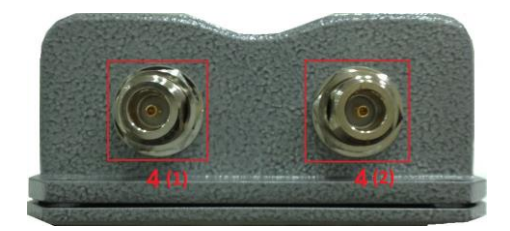

| 1 | Ventilation Valve    | Due to extreme weather conditions, water vapor in the OWL530       |  |  |  |  |
|---|----------------------|--------------------------------------------------------------------|--|--|--|--|
|   |                      | may condense. The valve allows ventilation to prevent moisture     |  |  |  |  |
|   |                      | buildup within the OWL530.                                         |  |  |  |  |
| 2 | Ground Connector     | For connecting the ground wire.                                    |  |  |  |  |
| 3 | PoE Connector        | For connecting to the Power Sourcing Equipment (PSE).              |  |  |  |  |
| 4 | N-type Connector x 2 | For connecting to an antenna                                       |  |  |  |  |
|   |                      | 4 (1) is the primary antenna connector and 4 (2) is the secondary. |  |  |  |  |
|   |                      | Utilize both connectors for 802.11n MIMO optimized performance.    |  |  |  |  |

### Parts

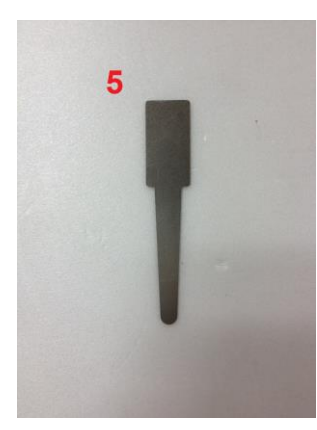

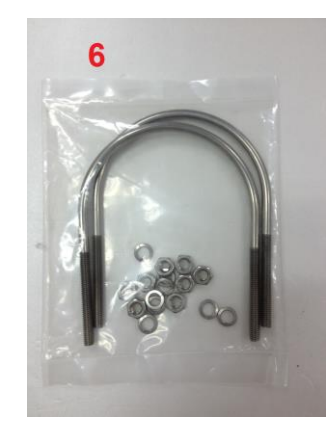

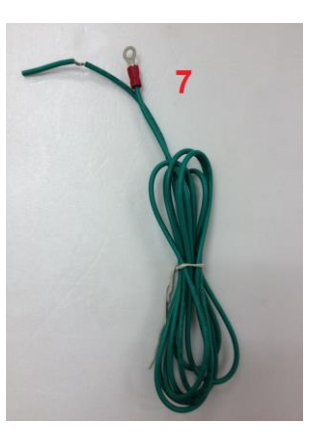

| 5 | Detachment Tool | For detaching the RJ45 connector from the PoE Port          |
|---|-----------------|-------------------------------------------------------------|
| 6 | Pole Mount Kit  | Includes two U-shaped bolts, 8 hex nuts and 8 split washers |
| 7 | Ground Wire     | For ground connection as mentioned in <b>2</b>              |

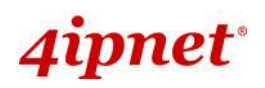

## Hardware Installation

### **OWL530**

The following diagram is a **basic network topology** which can be used for testing and configuring the OWL530.

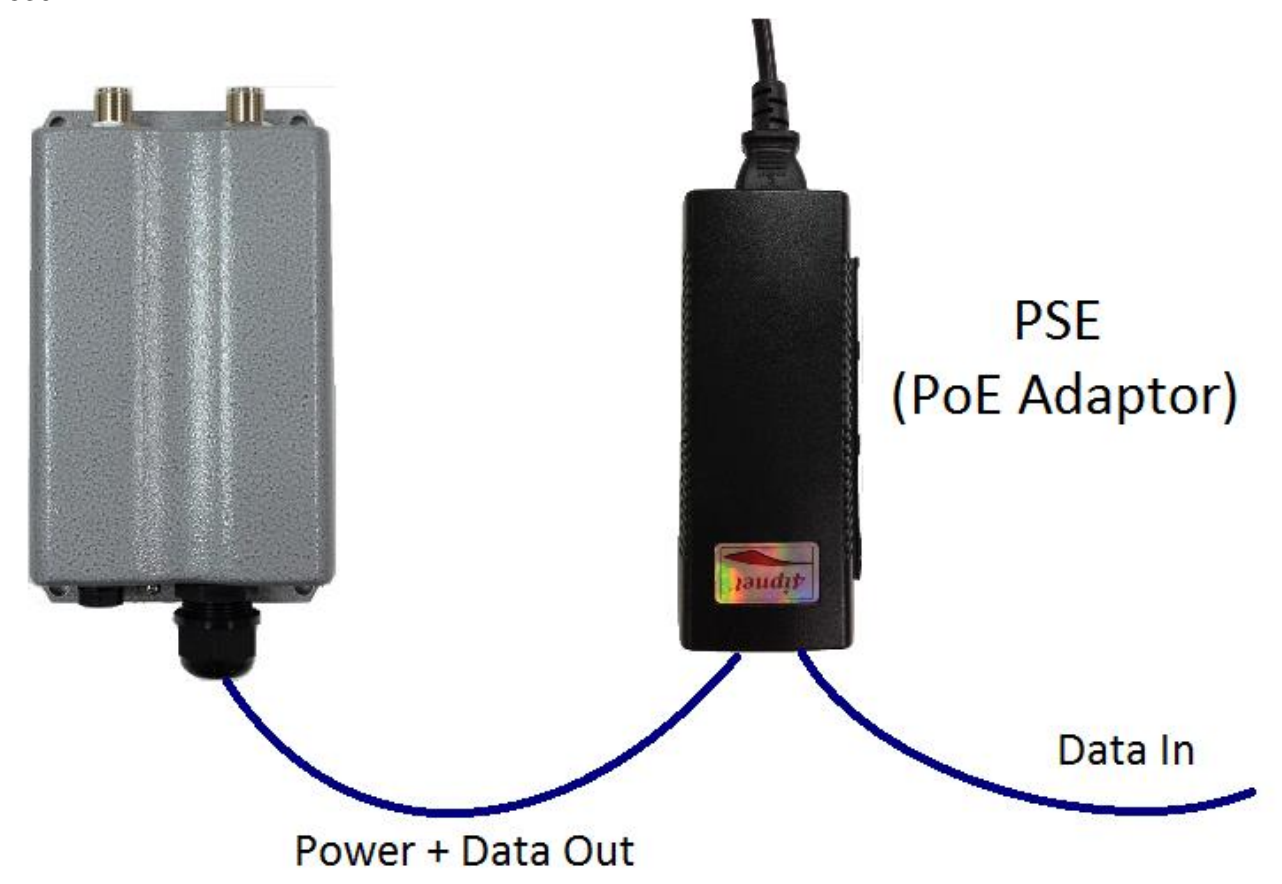

#### **Installation Steps:**

- Step 1. Connect two N-type antennas to the N-type connectors
- **Step 2.** Connect one end of an Ethernet cable to the PSE (POWER & DATA OUT) to the PSE and one end to the OWL530.

Inserting the RJ45 connector to the OWL530

- Unscrew the cap on the PoE Port (C)

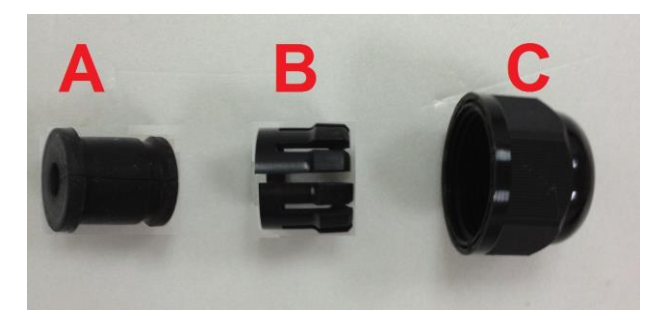

-

#### OWL530 Outdoor AP/Bridge/CPE ENGLISH

- Insert the RJ45 cable through the outer opening of cap (C)

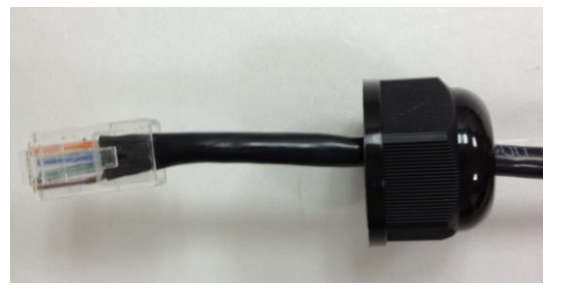

- Insert the RJ45 connector and wrap (A) around the Ethernet cable through the slit between the connector and cap (C)

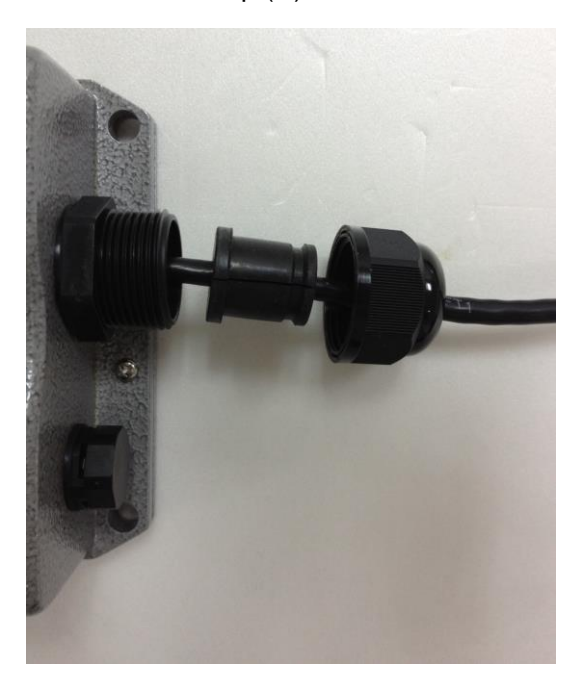

Wrap (B) around (A) through the slit on (B)

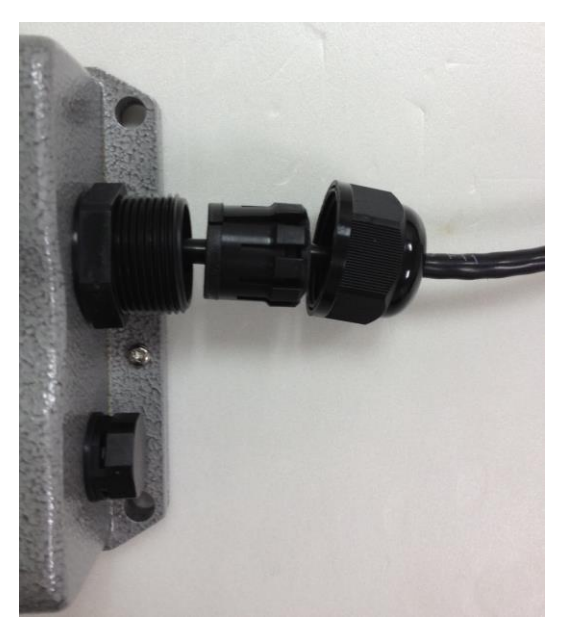

- Insert Parts (A) and (B) together into the PoE Port

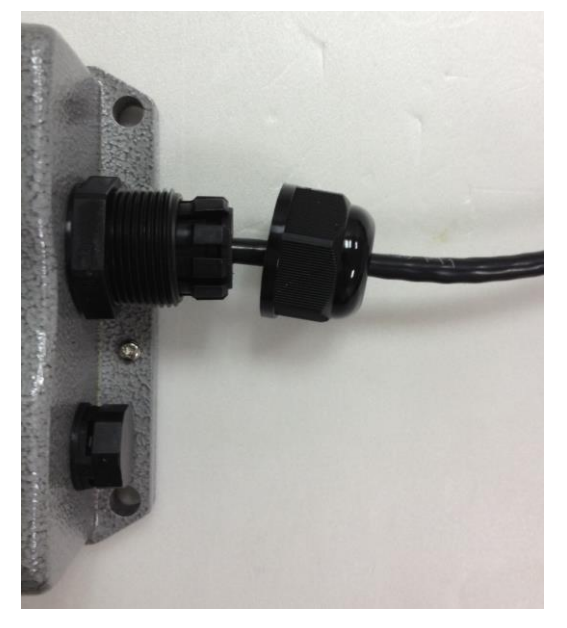

- Screw cap (C) onto the PoE Port
- **<u>Step 3.</u>** Connect one end of another Ethernet cable to the PSE (Data Link) and the other end to a computer.
- **<u>Step 4.</u>** Connect the power cord to the PSE.
- **<u>Step 5.</u>** Power on the PSE in order to supply power to the OWL530.

Note: Please do NOT remove or tamper with the ventilation valve as it has been pre-installed and secured.

#### Mounting the OWL530

The diameter of poles mountable by the OWL530 mounting kit is from 40mm ~ 60mm

**<u>Step 1.</u>** Screw nuts onto the U-shaped bolts and insert bolts through the split washers.

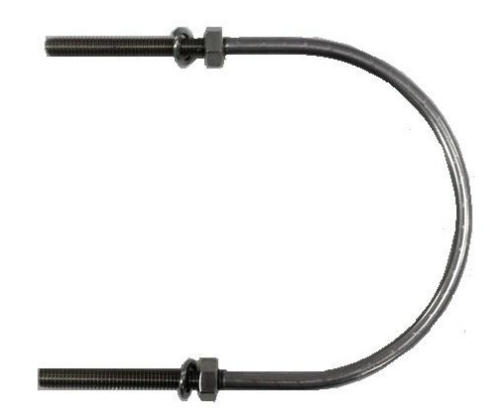

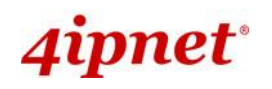

**Step 2.** Align the front of OWL530 with the pole and insert the U-shaped bolts into the 4 holes on the corners of the OWL530.

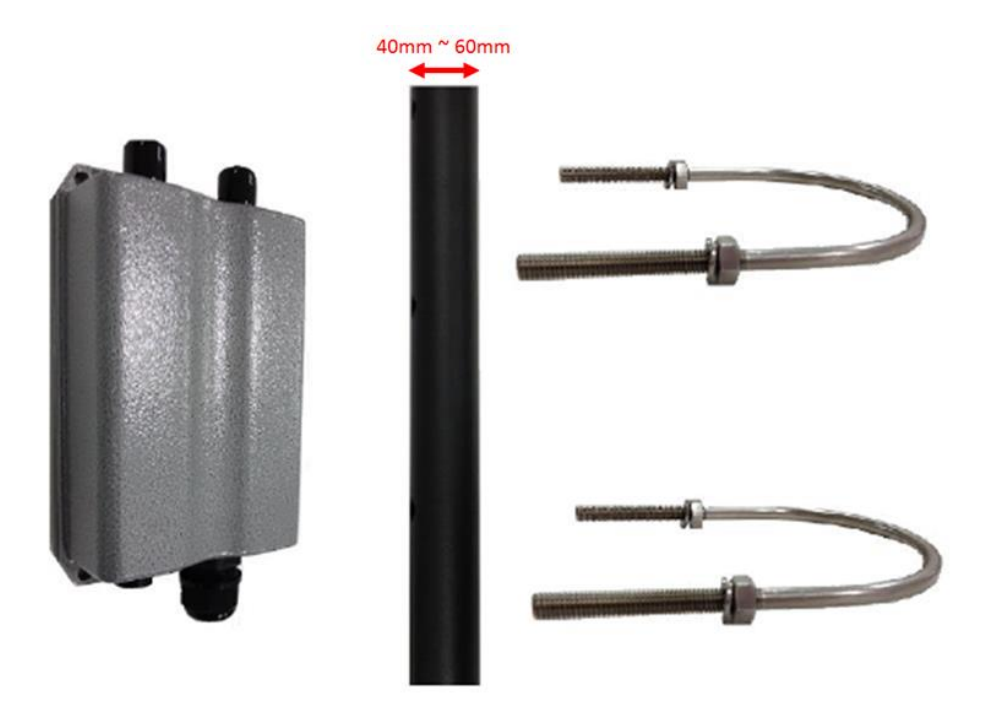

**<u>Step 3.</u>** Secure the OWL530 by screwing on the nuts after the inserting the washers for all four corners.

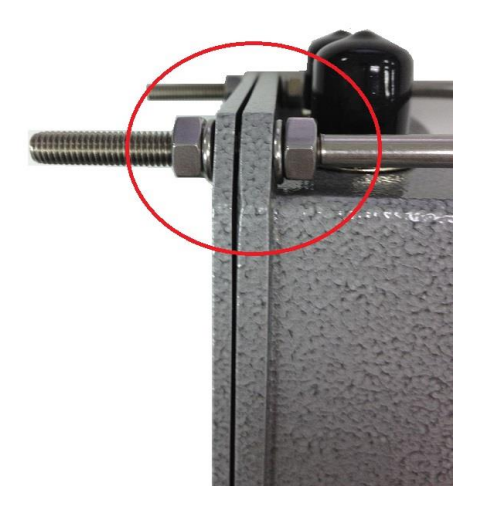

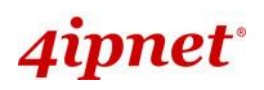

## **Getting Started**

4ipnet OWL530 supports web-based configuration. OWL530 is a dual-mode system where **AP Mode** is the default mode, can be configured as either an access point (**AP Mode**) or a gateway (**CPE Mode**) based on your deployment needs. It is required to follow the respective installation procedures provided to properly set up the desired mode for this system.

#### • Default IP Address of Web Management Interface:

The default IP address and Subnet Mask for the AP mode and CPE mode are as follows:

| Mode        | AP Mode CPE M |               |
|-------------|---------------|---------------|
| IP Address  | 192.168.1.1   | 192.168.1.1   |
| Subnet Mask | 255.255.255.0 | 255.255.255.0 |

#### Step 1: IP Segment Setup for Administrator PC

Set a static IP address on the same subnet mask as OWL530 in TCP/IP of the administrator PC, such as the following example. Do not duplicate the IP address used here with the IP address of OWL530 or any other devices within the same network.

#### >> Example of IP Segment:

The valid range of IP address is  $1 \sim 254$ . However, **1** must be avoided as it is already used by OWL530. Below depicts an example of using **100** (the underlined value can be changed as desired).

IP Address: 192.168.1.<u>100</u> Subnet Mask: 255.255.255.0

#### Step 2: Launch Web Browser

Launch a web browser to access the web management interface of AP mode by entering the default IP address, http://192.168.1.1/, in the URL field, and then press *Enter*.

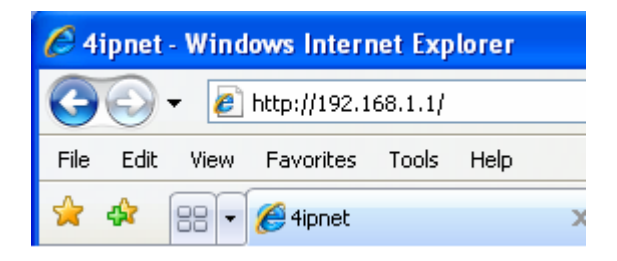

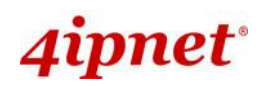

#### Step 3: System Login

The system manager Login Page will then appear.

Enter "admin" in the User name field and "admin" in the Password field, and then click Login to log in.

| 4ipnet° |                                             |
|---------|---------------------------------------------|
|         | Username: admin<br>Password: •••••<br>Login |

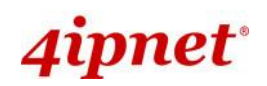

#### Step 4: Login Success

After a successful login to OWL530, a **System Overview** page of web management interface will appear, To logout, simply click on the *Logout* button at the upper right hand corner of the interface.

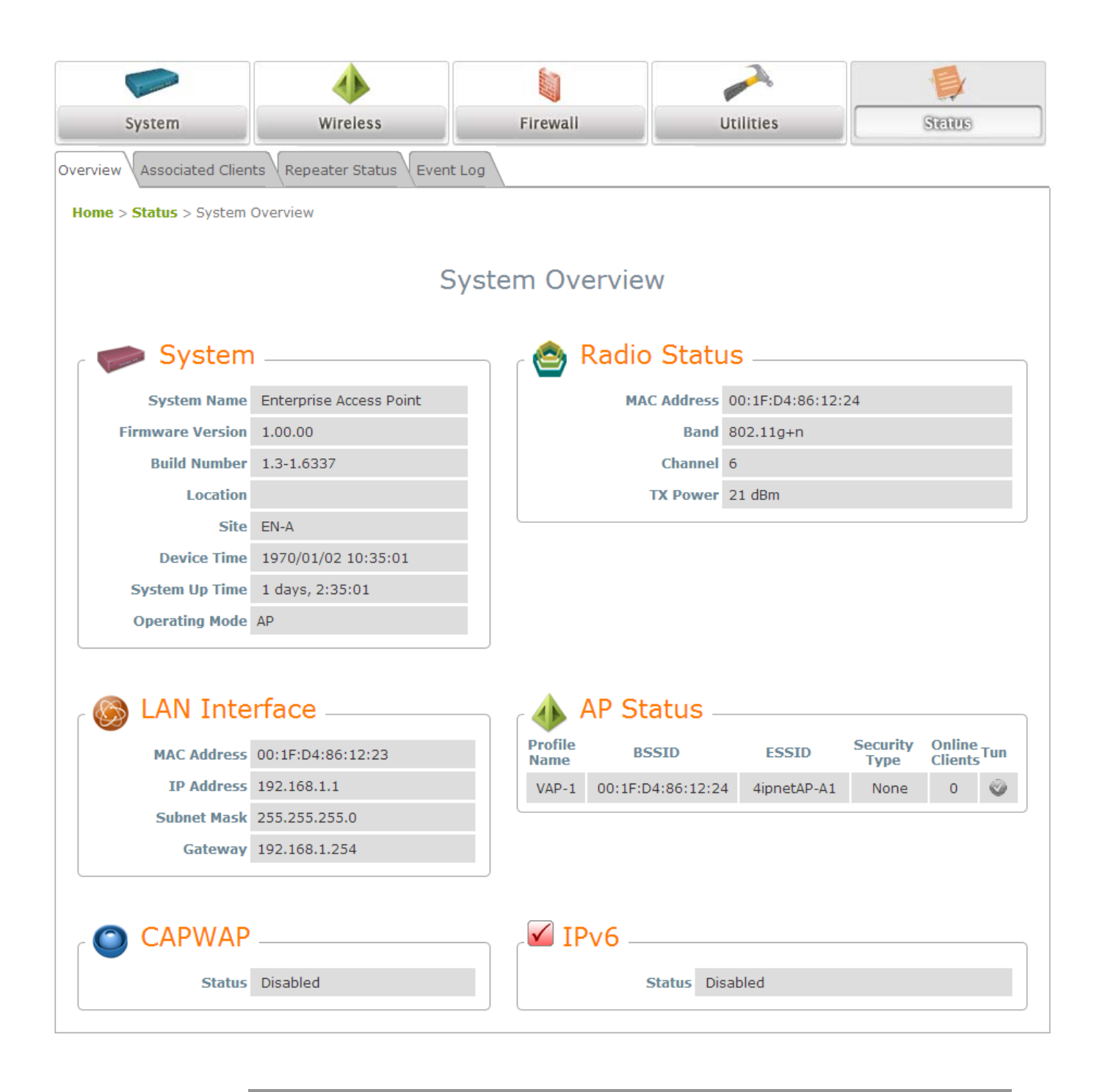

>> Note:

AP mode is the default mode. The administrator must access the system via the AP mode login page first before switching modes.

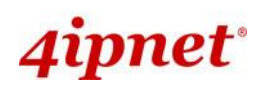

## **Common Settings**

### <AP Mode – Default Mode>

#### Step 1: Mode Confirmation

| Canada and Canada and Canada and Canada and Canada and Canada and Canada and Canada and Canada and Canada and C | -                       |                |              |                  |          |                     |    |
|----------------------------------------------------------------------------------------------------|-------------------------|----------------|--------------|------------------|----------|---------------------|----|
| System                                                                                                    | Wireless                | Firewall       | U            | tilities         |          | Status              |    |
| Overview Associated Clien                                                                                       | ts Repeater Status Even | t Log          |              |                  |          |                     |    |
| Home > Status > System                                                                                          | Overview                |                |              |                  |          |                     |    |
|                                                                                                    |                         |                |              |                  |          |                     |    |
|                                                                                                    | S                       | System Overvie | w            |                  |          |                     |    |
|                                                                                                    |                         | -              |              |                  |          |                     |    |
| 🛛 🎓 System                                                                                                    | ۱                       | — 🙆 Radi       | o Statu      | s                |          |                     |    |
| System Name                                                                                                    | Enterprise Access Point | м              | AC Address   | 00:1F:D4:86:12:2 | 24       |                     |    |
| Firmware Version                                                                                                | 1.00.00                 |                | Band 8       | 302.11g+n        |          |                     |    |
| Build Number                                                                                                    | 1.3-1.6337              |                | Channel 6    | 5                |          |                     |    |
| Location                                                                                                    |                         |                | TX Power     | 21 dBm           |          |                     |    |
| Site                                                                                                    | EN-A                    |                |              |                  |          |                     |    |
| Device Time                                                                                                    | 1970/01/02 10:35:01     |                |              |                  |          |                     |    |
| System Up Time                                                                                                  | 1 days, 2:35:01         |                |              |                  |          |                     |    |
| Operating Mode                                                                                                  | AP                      |                |              |                  |          |                     |    |
|                                                                                                    |                         |                |              |                  |          |                     |    |
|                                                                                                    | rfaco                   |                | tatuc        |                  |          |                     |    |
|                                                                                                    |                         |                | latus —      |                  |          |                     |    |
| MAC Address                                                                                                    | 00:1F:D4:86:12:23       | Name           | SSID         | ESSID            | Security | Online T<br>Clients | un |
| IP Address                                                                                                    | 192.168.1.1             | VAP-1 00:1F    | :D4:86:12:24 | 4ipnetAP-A1      | None     | 0                   | 0  |
| Subnet Mask                                                                                                    | 255.255.255.0           |                |              |                  |          |                     |    |
| Gateway                                                                                                    | 192.168.1.254           |                |              |                  |          |                     |    |
|                                                                                                    |                         |                |              |                  |          |                     |    |
| CAPWAP                                                                                                    |                         | 🗹 IPv6 -       |              |                  |          |                     |    |
| Status                                                                                                    | Disabled                |                | Status Disa  | abled            |          |                     |    |
|                                                                                                    |                         |                |              |                  |          |                     |    |

- > Ensure the *Operating Mode* is currently in **AP** mode.
- Click on the Status button and then select the System Overview tab. The Operating Mode is at the System section on the System Overview page.

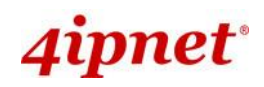

#### Step 2: Change Password

| Firewall Utilities               | Status               |
|----------------------------------|----------------------|
| pad Certificate Channel Analysis |                      |
|                                  |                      |
| ge Password                      |                      |
|                                  |                      |
| *up to 32 characters             |                      |
|                                  | *up to 32 characters |

- > Click on the **Utilities** button and then select the **Password** tab.
- > Enter a new password in the New Password field and retype it in the Re-enter New Password field.
- > Click **SAVE** to save the changes.

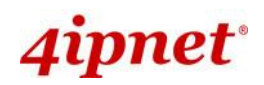

#### Step 3: Network Settings

| System                   | Wireless                    | Firewall                     | Utilities | Status |
|--------------------------|-----------------------------|------------------------------|-----------|--------|
| System Information Opera | ting Mode Network Interface | Management CAPWAP            | IPv6      |        |
| Home > System > Networ   | k Interface                 |                              |           |        |
|                          |                             |                              |           |        |
|                          | N                           | letwork Settings             | 5         |        |
|                          | Mode: 🖲 St                  | atic O DHCP Renew            |           |        |
|                          | IP Ad                       | dress : 192.168.1.1          | *         |        |
|                          | Netm                        | ask : 255.255.255.0          | *         |        |
|                          | Defa                        | ult Gateway : 192.168.1.254  | *         |        |
|                          | Prima                       | ary DNS Server : 192.168.1.2 | *         |        |
|                          | Alten                       | nate DNS Server :            |           |        |
|                          | Layer2 STP : 🖲 Di           | sable 🔘 Enable               |           |        |
|                          |                             | [Example Settings]           |           |        |

- > Click on the **System** button and then select the **Network Interface** tab.
- > Click the *Static* radio button and enter the related information in the fields marked with red asterisks.
- > Click **SAVE** to save the settings.

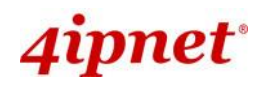

#### **Quick Installation Guide**

OWL530 Outdoor AP/Bridge/CPE ENGLISH

| Step 4: SSID Setti                                                                    | ngs                                |                           |                    |        |  |  |  |  |
|---------------------------------------------------------------------------------------|------------------------------------|---------------------------|--------------------|--------|--|--|--|--|
| in annual                                                                             |                                    |                           |                    |        |  |  |  |  |
| System                                                                                | Wireless                           | Firewall                  | Utilities          | Status |  |  |  |  |
| /AP Overview General VAP Config Security Repeater Advanced Access Control Site Survey |                                    |                           |                    |        |  |  |  |  |
| Home > Wireless > Gene                                                                | eral                               |                           |                    |        |  |  |  |  |
|                                                                                       |                                    |                           |                    |        |  |  |  |  |
|                                                                                       |                                    | General Setting           | S                  |        |  |  |  |  |
|                                                                                       | I.—                                |                           |                    |        |  |  |  |  |
|                                                                                       | Band: 802.11g+802.11n 💌 🔲 Pure 11n |                           |                    |        |  |  |  |  |
|                                                                                       | Short Preamble :   Disable  Enable |                           |                    |        |  |  |  |  |
| si                                                                                    | hort Guard Interval :              | Disable 🖲 Enable          |                    |        |  |  |  |  |
|                                                                                       | Channel Width : 2                  | 0 MHz 💌                   |                    |        |  |  |  |  |
|                                                                                       | Channel : 6                        | •                         |                    |        |  |  |  |  |
|                                                                                       | Max Transmit Rate : 🛛              | uto 💌                     |                    |        |  |  |  |  |
|                                                                                       | Transmit Power :                   | ighest 💌                  |                    |        |  |  |  |  |
|                                                                                       | ACK Timeout : 0                    | *(0 - 255, 0:Auto, Unit:4 | 4 micro seconds)   |        |  |  |  |  |
|                                                                                       | Beacon Interval : 1                | 00 *(100 - 500ms )        |                    |        |  |  |  |  |
|                                                                                       | Airtime Fairness :                 |                           |                    |        |  |  |  |  |
| Pac                                                                                   | ket Delay Threshold: 0             | millisecond(s) *(100 -    | 5000ms, 0:Disable) |        |  |  |  |  |

> Click on the **Wireless** button and select the **General** tab.

**Band:** Select an appropriate band from the drop-down list box.

|                              | 4                                                                                     |                      |           |        |  |  |  |  |  |
|------------------------------|---------------------------------------------------------------------------------------|----------------------|-----------|--------|--|--|--|--|--|
| System                       | Wireless                                                                              | Firewall             | Utilities | Status |  |  |  |  |  |
| VAP Overview General VA      | /AP Overview General VAP Config Security Repeater Advanced Access Control Site Survey |                      |           |        |  |  |  |  |  |
| Home > Wireless > VAP Config |                                                                                       |                      |           |        |  |  |  |  |  |
|                              |                                                                                       |                      |           |        |  |  |  |  |  |
|                              | VAP Configuration                                                                     |                      |           |        |  |  |  |  |  |
|                              |                                                                                       | Profile Name : VAP-1 |           |        |  |  |  |  |  |
|                              | VAP: O                                                                                | Disable 🖲 Enable     |           |        |  |  |  |  |  |
|                              | Profile Name : VA                                                                     | P-1                  |           |        |  |  |  |  |  |
|                              | ESSID : 4ip                                                                           | netAP-A1             |           |        |  |  |  |  |  |
|                              | VLAN ID :                                                                             | Disable 🔘 Enable     |           |        |  |  |  |  |  |
|                              | VLA                                                                                   | N ID : *( 1 - 4094 ) |           |        |  |  |  |  |  |
| CAPWAR                       | P Tunnel Interface :                                                                  |                      |           |        |  |  |  |  |  |

- > Click on the **Wireless** button and select the **VAP Config** tab.
- ESSID: Enter respective ESSID for each VAP in the ESSID field or use the default. ESSID (Extended Service Set Identifier) is a unique identifier used for networking devices to get associated with OWL530.
- > Click **SAVE** to save the settings.

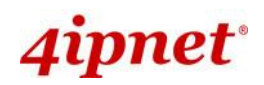

#### Step 5: Security Settings

|                         | -                      |                                                  |                              |                    |
|-------------------------|------------------------|--------------------------------------------------|------------------------------|--------------------|
| System                  | Wireless               | Firewall                                         | Utilities                    | Status             |
| VAP Overview General V  | AP Config Security Rep | eater Advanced Access Control                    | Site Survey                  |                    |
| Home > Wireless > Secur | ity                    |                                                  |                              |                    |
|                         |                        |                                                  |                              |                    |
|                         |                        | Security Setting                                 | js                           |                    |
|                         |                        | Profile Name : VAP-1 -                           | ]                            |                    |
|                         | Security Type :        | WEP 💌                                            |                              |                    |
|                         |                        | Note! The WEP keys are global apply to all VAPs. | setting for all virtual APs. | Fhe key value will |
| 80                      | 2.11 Authentication:   | Open System                                      | y 🔘 Auto                     |                    |
|                         | WEP Key Length :       | 64 bits © 128 bits © 152                         | bits                         |                    |
|                         | WEP Key Format :       | ASCII I Hex                                      |                              |                    |
|                         | WEP Key Index :        | 1 •                                              |                              |                    |
|                         | WEP Keys :             | 1                                                |                              |                    |
|                         |                        | 2                                                |                              |                    |
|                         |                        | 3                                                |                              |                    |
|                         |                        | 4                                                |                              |                    |
|                         |                        |                                                  |                              |                    |

- > Click on the **Wireless** button and then select the **Security** tab.
- Select the desired VAP Profile and Security Type from the drop-down list boxes. The system supports various WiFi standard security such as WEP, WPA Personal, WPA Enterprise, and 802.1X. The above figure depicts an example of selecting VAP-1 and WEP.
- > Enter the information required in the blank fields.
- > Click **SAVE** to save all settings configured so far; all updated settings will take effect upon reboot.

#### **Congratulations!**

AP mode is now successfully configured.

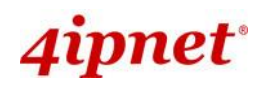

### <CPE Mode>

#### Step 1: Mode Confirmation

|                           | 4                       |          |                  | 2                   |               |  |  |  |
|---------------------------|-------------------------|----------|------------------|---------------------|---------------|--|--|--|
| System                    | Wireless                | Firewall | rewall Utilities |                     | Sietus        |  |  |  |
| System Overview Event Log | DHCP Lease UPnP         |          |                  |                     |               |  |  |  |
| Home > Status > System Ov | erview                  |          |                  |                     |               |  |  |  |
| System Overview           |                         |          |                  |                     |               |  |  |  |
| 🛛 🎓 System                |                         | 🙆 Ra     | dio Stat         | us                  |               |  |  |  |
| System Name               | Enterprise Access Point |          | Status           | Connected           |               |  |  |  |
| Firmware Version          | 1.00.00                 |          | SSID             | cip-ap-5g           |               |  |  |  |
| Build Number              | 1.3-1.6337              |          | MAC Address      | 02:1F:D4:34:86:36   | 5             |  |  |  |
| Location                  |                         |          | Channel          | 149                 |               |  |  |  |
| Site                      | EN-A                    | Si       | gnal Strength    | 82                  |               |  |  |  |
| Device Time               | 1970/01/01 08:37:23     |          | Security         | None                |               |  |  |  |
| System Up Time            | 0 days, 0:37:23         |          |                  |                     |               |  |  |  |
| Operating Mode            | CPE                     |          |                  |                     |               |  |  |  |
| CO LAN Inter              | LAN Interface           |          |                  |                     |               |  |  |  |
| MAC Address               | 00:1F:D4:86:12:23       |          | Mode             | Static              |               |  |  |  |
| IP Address                | 192.168.1.1             |          | MAC Address      | 00:1F:D4:86:12:24   | 1             |  |  |  |
| Subnet Mask               | 255.255.255.0           |          | IP Address       | 192.168.10.1        |               |  |  |  |
| DHCP Server               | Enabled                 |          | Subnet Mask      | 255.255.255.0       |               |  |  |  |
|                           |                         |          | Gateway          | 192.168.10.254      |               |  |  |  |
|                           |                         |          | Bandwidth        | Down: Unlimited / U | UP: Unlimited |  |  |  |

- Ensure the *Operating Mode* is currently in **CPE** mode.
- Click on the Status button and then select the System Overview tab. The Operating Mode is at the System section on the System Overview page.

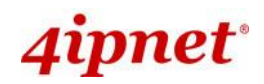

#### Step 2: Change Password

| Carried State           | 4                             |                                 | -            |        |
|-------------------------|-------------------------------|---------------------------------|--------------|--------|
| System                  | Wireless                      | Firewall                        | Gentinu      | Status |
| Backup &                | Restore System Ungrade Rebo   | ot Unload Certificate Chan      | nel Analysis |        |
|                         | Restore (System opgrade (Reso | or (opious certificate ) citati |              |        |
| ne > Utilities > Change | Password                      |                                 |              |        |
|                         |                               |                                 |              |        |
|                         |                               | D                               | 1            |        |
|                         | C                             | nange Passwor                   | D            |        |
|                         |                               |                                 |              |        |
|                         | Name : adm                    | In                              |              |        |
|                         | Old Password :                |                                 |              |        |
|                         | New Password :                | *up to 32 ch                    | aracters     |        |
| Re-er                   | nter New Password :           |                                 |              |        |
|                         |                               |                                 |              |        |
|                         |                               |                                 |              |        |
|                         |                               |                                 |              |        |
|                         | CAVE                          | CLEAD                           |              |        |
|                         | SAVE                          | CLEAR                           |              |        |
|                         |                               |                                 |              |        |

- Click on the **Utilities** button and then select the **Password** tab.
- > Change Admin Account Password
  - Enter a new password in the New Password field and retype it in the Re-enter New Password field.
- > Click **SAVE** to save the changes.

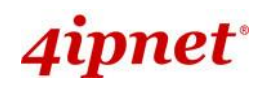

#### Step 3: Site Survey

|              |                          | ٠                 |           |           |        |          | 1               |
|--------------|--------------------------|-------------------|-----------|-----------|--------|----------|-----------------|
| Syst         | System Wireless Firewall |                   |           | Utilities | Sta    |          |                 |
| General Adv. | anced Security Site S    | urvey             |           |           |        |          |                 |
| Home > Wir   | eless > Site Survey      |                   |           |           |        |          |                 |
|              |                          | 6                 |           | D         |        |          |                 |
| Scan Result  |                          |                   |           |           |        |          |                 |
|              |                          |                   | Scan Agai | n!        |        |          |                 |
|              |                          |                   | 1         |           |        |          |                 |
|              | SSID                     | MAC Address       | Channel   | Rate      | Signal | Security | Setup / Connect |
|              | EAP300-1                 | 00:1F:D4:00:2E:56 | 1         | 54        | 53     | None     | Connect         |
|              | Ali88                    | 00:21:91:08:63:FD | 8         | 54        | 26     | WPA-PSK  | Setup           |
|              |                          |                   |           |           |        |          |                 |

[The scan result displayed here is an example only.]

- > Click on the **Wireless** button and then select the **Site Survey** tab.
- > The system will automatically scan and display all APs in its coverage area.
- > Click Scan Again if the APs to be associated with are not listed on the Scan Result list.

#### Step 4: Select AP to be Associated

- > Select an AP to be associated with from the **Scan Result** list provided in **Step 3**.
- Click **Connect** to connect to an SSID without Security Settings.

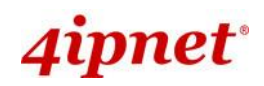

#### Step 5: Security Settings

| eneral Adva | anced Security     | Site Survey                                                      |                                |               |        |          |                 |
|-------------|--------------------|------------------------------------------------------------------|--------------------------------|---------------|--------|----------|-----------------|
| Home > Wire | eless > Site Surve | ey.                                                              |                                |               |        |          |                 |
|             |                    | :                                                                | Scan R                         | esult<br>ain! |        |          |                 |
|             | SSID               | MAC Address                                                      | Channel                        | Rate          | Signal | Security | Setup / Connect |
|             | EAP700-1-D         | ex                                                               | 1                              | 54            | 33     | None     | Connect         |
|             | Cip-AP             |                                                                  | 6                              | 54            | 33     | None     | Connect         |
|             | Cip-Cherry         |                                                                  | 6                              | 54            | 34     | WPA-PSK  | Setup           |
|             | Cip-AP             |                                                                  | 11                             | 54            | 34     | None     | Connected       |
|             |                    | Pre-shared Cipher :<br>Pre-shared Key Type :<br>Pre-shared Key : | TKIP V<br>O PSK(Her<br>Passphi |               |        |          |                 |

- > The above figure depicts an example of selecting **Cip-Cherry** (encrypted via WPA-PSK security type).
- > Click **Setup**, and then a related encryption configuration box will appear.
- Enter the information required in the configuration box. Information to be entered must be exactly the same as configured in this selected AP.
- > Click **Connect** to start the connection.

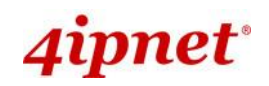

#### Step 6: Network Interface Configuration

|                              | 4                        |                                |            |        |
|------------------------------|--------------------------|--------------------------------|------------|--------|
| System                       | Wireless                 | Firewall                       | Utilities  | Status |
| System Information Operation | g Mode                   | ement                          | . <u> </u> | L      |
|                              | ig mode Metholik (Molidg | Smont                          |            |        |
| HOME > System > Network I    | nterface                 |                                |            |        |
|                              |                          | MAN Configurati                | <u></u>    |        |
|                              |                          | WAN Configurati                | OT         |        |
|                              | Mode : 🤆                 | 🕽 Static 🛛 DHCP                |            |        |
|                              | I                        | P Address : 192.168.10.1       | *          |        |
|                              | r                        | letmask : 255.255.255.0        | *          |        |
|                              | C                        | Default Gateway : 192.168.10.2 | 254 *      |        |
|                              | F                        | Primary DNS Server : 168.95.1. | 1 *        |        |
|                              | 4                        | Alternate DNS Server :         |            |        |
|                              | Bandwidth Limit :        | Download : Unlimited 👽         |            |        |
|                              |                          | Upload : Unlimited 🗸           |            |        |
|                              |                          |                                |            |        |
|                              |                          | VERTIC DNS (DD                 | NIC)       |        |
|                              | D                        |                                | MS)        |        |
|                              | DDNS :                   | Disable OEnable                |            |        |
|                              | Provider :               | )ynDNS.org(Dynamic) 🔽          |            |        |
|                              | Host Name :              |                                |            |        |
| U                            | ser Name / E-mail :      |                                |            |        |
|                              | Password / Key :         |                                |            |        |
|                              |                          |                                |            |        |
|                              |                          |                                |            |        |
|                              |                          | LAN Configuration              | on         |        |
|                              | IP Address : 1           | 92.168.1.1 *                   |            |        |
|                              | Netmask : 2              | \$5.255.255.0                  |            |        |
|                              | DHCP Server :            | Disable 💿 Enable               |            |        |
|                              | Start IP : 1             | 92.168.1.2 *                   |            |        |
|                              | End IP : 1               | 92.168.1.254 *                 |            |        |
| Pre                          | ferred DNS Server : 1    | 68.95.1.1 *                    |            |        |
| Alter                        | mated DNS Server :       |                                |            |        |
|                              | WINS Server IP :         |                                |            |        |
|                              |                          |                                |            |        |
|                              |                          |                                |            |        |
|                              |                          |                                |            |        |
|                              |                          | CLEAF                          | २          |        |
| 1                            | T Sott                   | ings here are for every        |            |        |

- > Click on the **System** button and then select **Network** tab.
- > Enable *Static*, and then enter the related information in the fields marked with red asterisks.

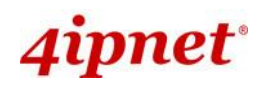

> Click **Save** to save the settings.

#### Step 7: LAN Configuration

- > Click on the **System** button and then select the **Network** tab.
- > The LAN Configuration section is on the same page as the WAN Configuration section.
- > Enter the *IP Address* and *Netmask* of the LAN port.
- > Click **SAVE** to save all settings configured so far; all updated settings will take effect upon reboot.

#### **Congratulations!**

The CPE mode is now successfully configured.

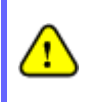

After OWL530's network configuration completes, please remember to change the IP Address of your PC Connection Properties back to its original settings in order to ensure that your PC functions properly in its real network environments.

It is strongly recommended to make a backup copy of configuration settings.
 For further configuration and backup information, please refer to the User's Manual.

P/N: V10020140918